一、打开微信扫一扫,识别扫描下方二维码。

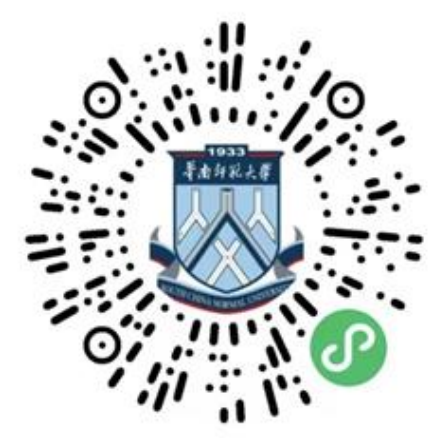

二、点击选择项"校庆专项 | 90 元庆 90 年"或"校园建设

| 文博中心建设"。

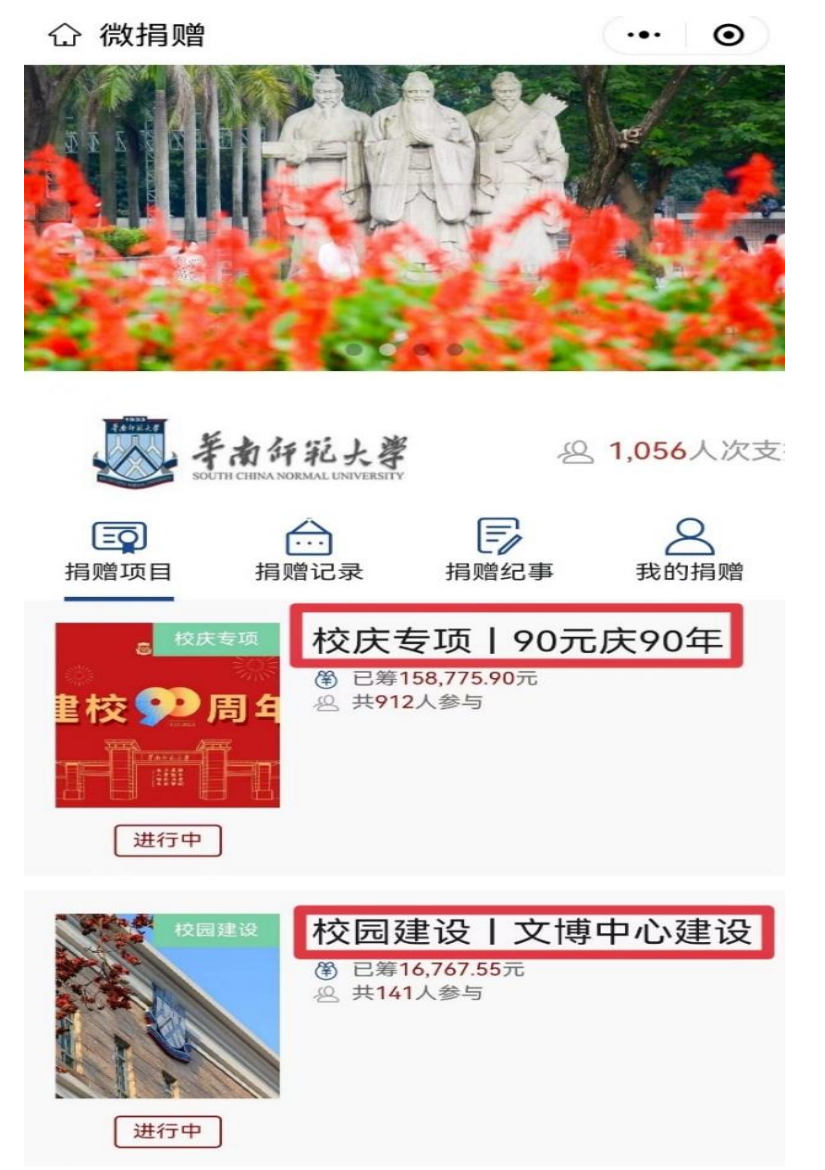

## 三、点击下方"捐款"。

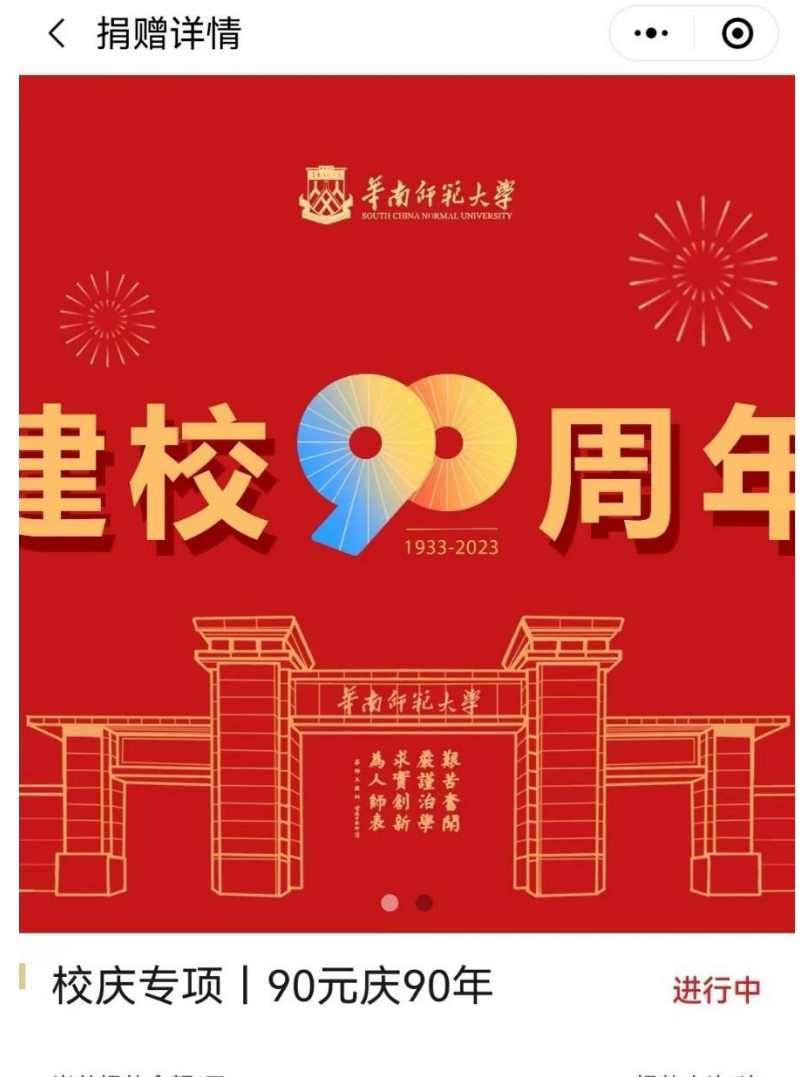

| 当前捐款金额/元<br>158,775.90 |      |      | 捐款人次/次<br><b>912</b> |
|------------------------|------|------|----------------------|
| 项目详情<br>               | 捐赠记录 | 项目进展 | 捐赠留言                 |

岁月不居,时节如流。2023年,学校将迎 来90周年华诞。90周年校庆,是学校发展 捐款 四、选择捐赠金额<u>(90元、900元、9000元或自定义金额)</u>, 并填写个人信息(<u>注:带 \* 号的为必填项)</u>,最后点击"我 要捐赠"。

| く 捐赠表单 ・・・ • •             |  |  |  |  |
|----------------------------|--|--|--|--|
| 校庆专项   90元庆90年             |  |  |  |  |
| 捐赠金额                       |  |  |  |  |
| 捐赠金额90元 捐赠金额900元 捐赠金额9000元 |  |  |  |  |
| ¥ 自定义金额                    |  |  |  |  |
| 请输入捐赠留言(150字以内)            |  |  |  |  |
|                            |  |  |  |  |
| 个人信息 2                     |  |  |  |  |
| *姓名: 请输入您的姓名 🗌 匿名          |  |  |  |  |
| *手机: 请输入您的手机               |  |  |  |  |
| *与校关系: 教工 >                |  |  |  |  |
| 部门: 请输入部门                  |  |  |  |  |
| <b>工作单位: 3</b> 请输入工作单位     |  |  |  |  |
| 我要捐赠 (90元)                 |  |  |  |  |

5、支付完成后,弹出捐赠证书页面,即捐赠成功。注意保存 捐赠证书,以便后续统计。

く 证书

••• ••

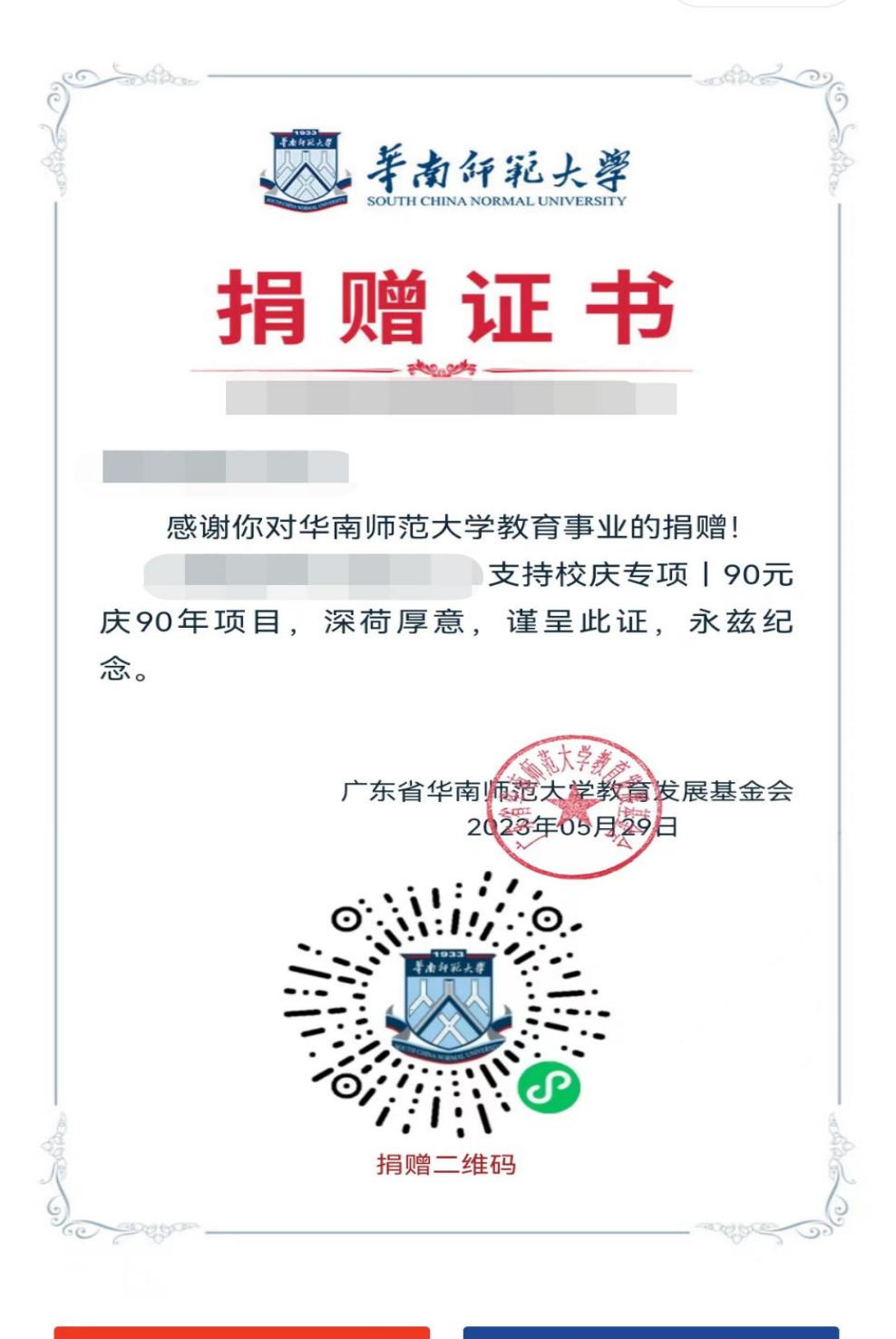

返回

生成图片